# **Identify Procedure to Modify Caller ID Name when a User Extension Is Reassigned**

### Contents

# Introduction

This document describes the procedure for customers to modify the caller ID name of a user extension that is reassigned to another owner/user.

# Prerequisites

#### Requirements

Cisco recommends that you have knowledge of these topics:

- Webex Calling
- Control Hub
- New users creation

# **Component Used**

The information in this document was created from the devices in aspecific lab environment. All the devices used in this documentstarted with a cleared (default) configuration. If your network is live, ensure that you understand the potential impact of any command.

### **Background Information**

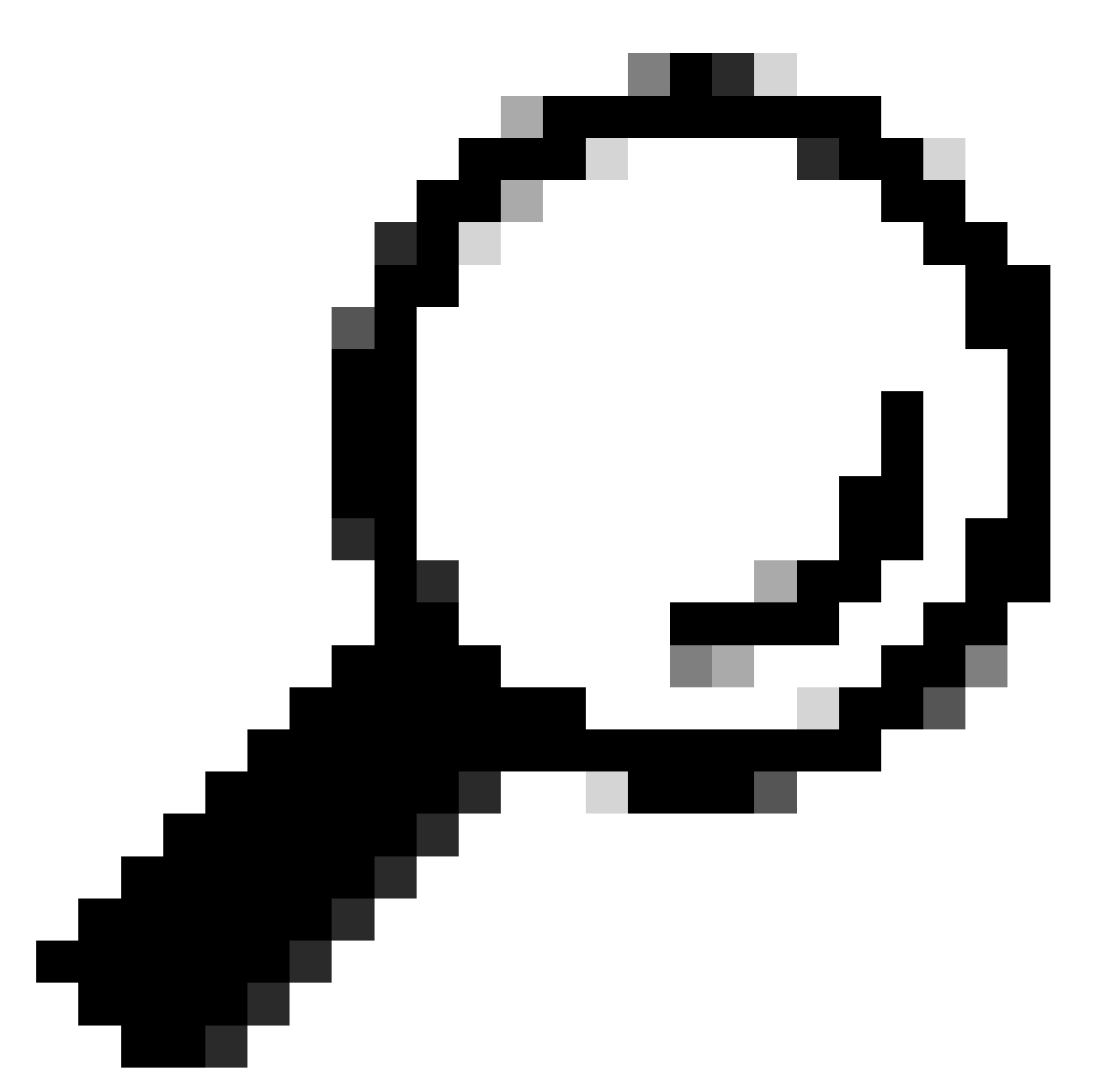

**Tip**: Cisco always recommends not to re-use Webex Calling users/accounts to avoid any conflict and, as best practice, delete the user that is no longer in use and create a new one.

Is common for administrators to reassign users in their organization that are no longer in use when a previous owner leaves the company or there are not enough licenses.

Administrators normally modify the Identity information of the user to be reassigned.

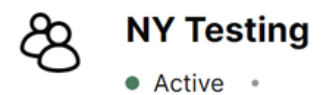

| ٠ | Member     | of       | New | York |
|---|------------|----------|-----|------|
|   | 1110111001 | <u> </u> |     |      |

| Summary  | Profile | General   | Meetings        | Calling   | Messaging | Hybrid Services    | Devices | Vidcast |
|----------|---------|-----------|-----------------|-----------|-----------|--------------------|---------|---------|
| Identity | /       |           | First nam       | e         | (         | NY                 |         |         |
|          |         | Last nam  | e               | (         | Testing   |                    |         |         |
|          |         |           | Display n       | ame       | (         | NY Testing         |         |         |
|          |         | Primary e | Primary email * |           |           |                    |         |         |
|          |         |           | Alternativ      | ve emails | (i)       | 🕀 Add email        |         |         |
|          |         |           | Title           |           | (         | Enter a title      |         |         |
|          |         |           | Departme        | ent       | (         | Enter a department |         |         |

User Identity Configuration. Configuration of Previous Owner.

| Jane Doe<br>• Active •         | of New York               |                                   |
|--------------------------------|---------------------------|-----------------------------------|
| Summary <b>Profile</b> General | Meetings Calling Messagin | g Hybrid Services Devices Vidcast |
| Identity                       | First name                | Jane                              |
|                                | Last name                 | Doe                               |
|                                | Display name              | Jane Doe                          |
|                                | Primary email *           |                                   |
|                                | Alternative emails (      | Add email                         |
|                                | Title                     | Enter a title                     |
|                                | Department                | Enter a department                |

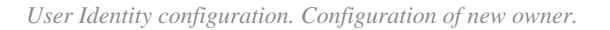

However, when new owner executes a call, the caller ID name still shows the previous owner name in the

screen of the user that receives the call (NY Testing, in this case).

### Procedure

Its important to remember that the Identity information configured in Control Hub correspond only to the user configuration, but not for the calling configuration.

Caller ID name is a SIP configuration delivered in the From header of a SIP invite to be used for the destination party to identify the originator name.

Therefore, to ensure that destination numbers display the current owner caller ID name, the Caller ID first name and Caller ID last name fields must be updated with the next steps:

Step 1. Navigate to User > Calling > Numbers > Caller ID and modify Caller ID first name and caller ID last name accordingly.

Step 2. Click Save.

| Active : • Member of New York:     Overview     Astris center     Overview     Astris center     Caller ID     External caller ID phone     Proceedings     Additional external caller ID     Devices     Additional external caller ID     Devices     Sective     Overview     Additional external caller ID     Devices     Sective     Devices     Devices     Device                                             | webex Control Hub             |                         | (                                              | Q. Search C 🗘 🛈                                                                                                    | WCF  |
|----------------------------------------------------------------------------------------------------|-------------------------------|-------------------------|------------------------------------------------|----------------------------------------------------------------------------------------------------|------|
| C Verview A Aters center C allor g Summary Profile General Meetings Calling Messaging Hybrid Services Devices Vidcast C calling C caller ID Caller ID Calle                                         | C Return to Partner Hub       | Active                  | Member                                         | Actions Actions                                                                                                    | ~    |
| Monitories         Calling           Monitories         Caller ID         External caller ID phone<br>monitor         Direct line: *1331717089, Ext 405<br>Location number : *1331717089, Ext 405<br>Direct number from organization           Monitories         Additional external caller ID<br>phone numbers         Direct line: *1331717089, Ext 405<br>Direct line: *1331717089, Ext 405<br>Direct line: *13317177689, Ext 405<br>Direct line: *13317177689<br>Direct line: *13317177689<br>Direct line: *13317177689<br>Direct line: *13317777689<br>Direct line: *13317777689<br>Direct line: *133177776 | Overview  Alerts center       | Summary Profile General | Meetings Calling Messagi                       | ng Hybrid Services Devices Vidcast                                                                                         |      |
| Management         Management                                                                                                    |                               | < Calling               |                                                |                                                                                                    |      |
| Analysis number number + 13317177689  Chter number from organization  Additional external caller ID  phone number is 13317177689, Ext 405  Cuto cation number from organization  Cuto cation number from organization  External caller ID name  Cuto cation caller ID name  Caller ID name  Caller ID first name Caller ID first name Caller ID first n                                          | MONITORING                    | Caller ID               | External caller ID phone                       | Direct line: +13317177689. Ext 405                                                                                         |      |
|                                                                                                    | Analytics     Troubleshooting |                         | number Location number: +13317177689           | Clocation number: +13317177689                                                                                             |      |
| Additional external caller ID<br>phone numbers<br>& Users<br>& Groups<br>© Locations<br>© Vorkspaces<br>© Pevices<br>& Apps<br>@ Caller ID name<br>@ Account<br>& Security<br>@ Organization Settings<br>Caller ID Iast name<br>© Dee<br>Caller ID Iast name<br>Caller ID Iast name<br>Caller ID Iast name<br>Dee<br>* * * * * * * * * * * * * * * * * * *                                                                                                     | Reports                       |                         |                                                | Other number from organization                                                                                             |      |
|                                                                                                    | MANAGEMENT                    |                         | Additional external caller ID<br>phone numbers | When checked, these numbers are available for this user to select as external caller ID Direct line: +13317177689, Ext 405 |      |
|                                                                                                    | & Users                       |                         |                                                | Location number: +13317177689                                                                                              |      |
| © Locations         © Workspaces         © Pevices         85 Apps         @ Account         © Account         © Security         © Organization Settings         Structs                                                                                                    | & Groups                      |                         |                                                | Select Number                                                                                                    |      |
| Caler ID list name     Caler ID list name     Caler ID list nam                                             | Vorkspaces                    |                         | Estamplication ID asmo                         | Direct first NV Testing                                                                                                    |      |
| 85 Apps     Other external caller ID name       If Account     Caller ID first name       & Security     Caller ID first name       © Organization Settings     Caller ID last name                                                                                                    | Devices                       |                         | External caller to name                        | Location external caller ID name: New York:                                                                                |      |
| If Account     Caller ID first name     Jane     ×       Image: Security     Caller ID first name     Jane     ×       Image: Caller ID last name     Caller ID last name     Caller ID last name     ×                                                                                                    | 85 Apps                       |                         |                                                | O Other external caller ID name                                                                                            |      |
| © Organization Settings<br>SERVICES Caller ID last name Caller ID last name Concel Save                                                                                                    | Account<br>A Security         |                         | Caller ID first name                           | Jane X                                                                                                    |      |
| services                                                                                                    | Organization Settings         |                         | Caller ID last name                            | Doe ×                                                                                                    |      |
|                                                                                                    | SERVICES                      |                         |                                                |                                                                                                    | -    |
| Mitzi Inc.                                                                                                    | f Mitzi Inc.                  |                         |                                                | Cancel                                                                                                    | Save |

Calling ID configuration section.

Now the destination is able to see the correct caller ID name of the originator user in their Multi Platform Phone or Webex App.

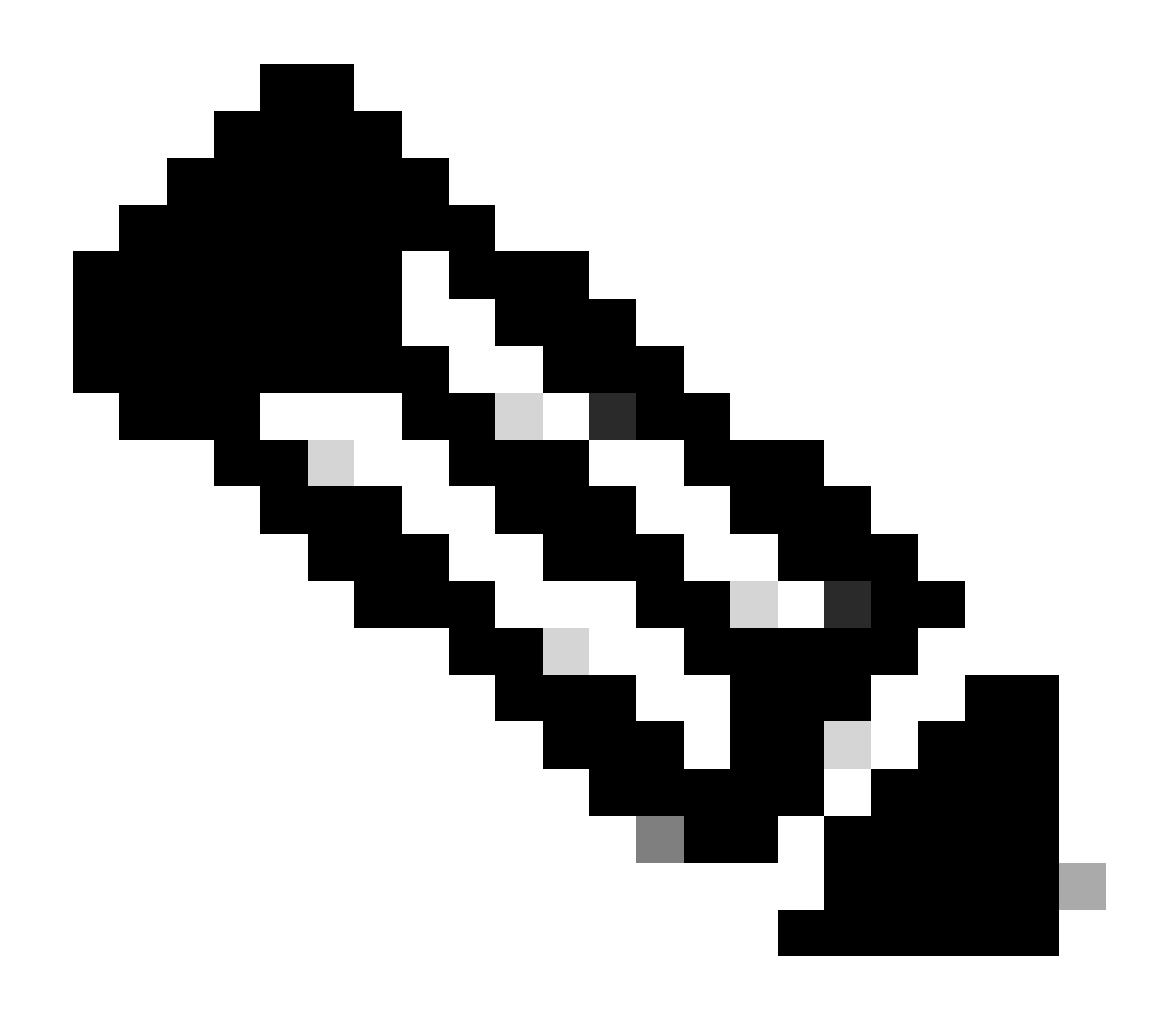

**Note**: This procedure applies for most of the received cases. If the issue persist, do not hesitate to reach TAC opening a case for further analysis.